# 建安國小 課後社團線上報名及繳費操作方式

## 【線上報名流程】

1. 進入建安國小首頁, 點擊左方「線上報名」進入課後社團報名系統。

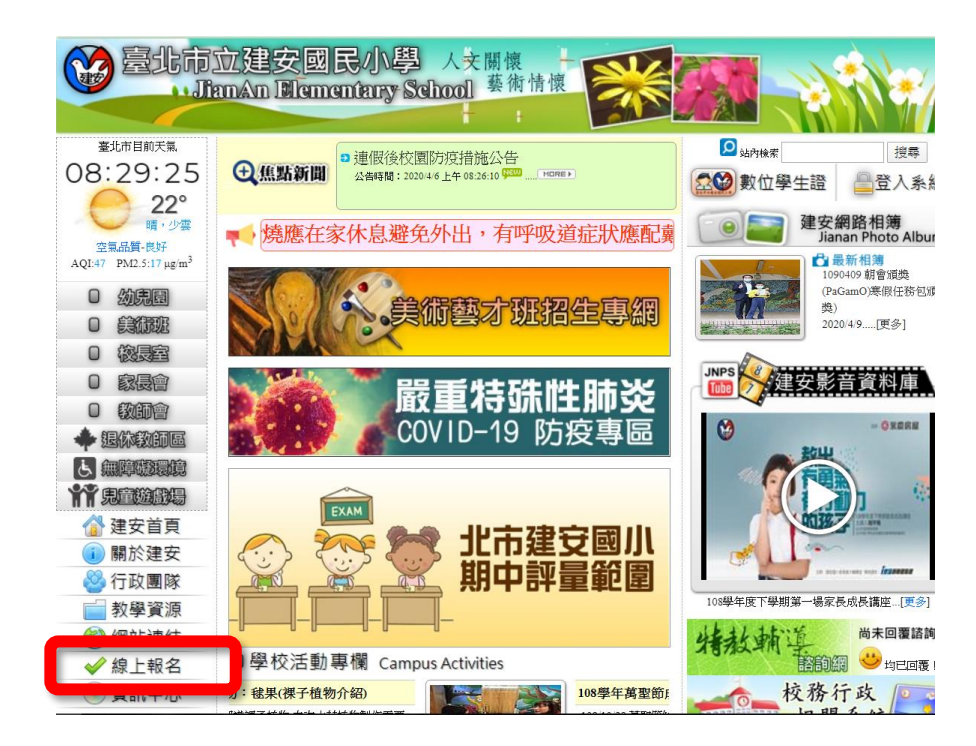

2. 點擊「活動報名」後,再點選課後社團中的「前往」。

| 臺北市大安區建安國民小學課後學習報名暨繳費系統 |                                                                             |     |  |  |  |  |  |  |  |  |
|-------------------------|-----------------------------------------------------------------------------|-----|--|--|--|--|--|--|--|--|
| 首頁 報名追蹤→ 繳費單            | 下載▼ 繳費單紀錄                                                                   | ▲登入 |  |  |  |  |  |  |  |  |
|                         | 最新去告     【活動報名】       108學年度六年級畢業紀念冊加大頭照     前往       108學年度第二學期課後社團     2. |     |  |  |  |  |  |  |  |  |

- 3. 點選右方「登入」,帳號密碼皆為<u>學生身分證字號</u>。(外籍人士為居留證號碼,英文字母不區分大小寫)。
- 4. 登入後請輸入聯絡電話。
- 5. 可查看各社團相關資訊及課程簡介,並可點選欲報名之社團「確定報名」。

|            | 臺北市大安區建安國民小學課後學習報名暨繳費系統                                                                                                    |            |          |      |          |             |      |      |               |      |      |       |  |  |
|------------|----------------------------------------------------------------------------------------------------|------------|----------|------|----------|-------------|------|------|---------------|------|------|-------|--|--|
|            | 首頁 報名追蹤・ 繳費單下載・ 繳費單紀錄                                                                                                    |            |          |      |          |             |      |      |               |      | ▲ 登入 |       |  |  |
| 4.         | 第二階段報名截止還有00天 01:01:55         聯絡電話 臨時(吸手機前4時) - 電話該時(吸手機後6時) 音例:02-12345678波0912-345678         星期- 星期二 星期二 星期二 星期日 星期日 星期日         星期- 星期二 星期二 星期日 星期日 星期日    (登入帳號密碼為學生身分證號碼) |            |          |      |          |             |      |      |               |      |      |       |  |  |
| 5          | 報名                                                                                                    | 社團名稱       | 課程<br>資訊 | 社團師資 | 参加對象(年級) | 時段          | 費用   | 尚餘名額 | 報名狀況          | 課程簡介 | 帳號:  | 請輸入帳號 |  |  |
| <b>J</b> . | 確定報名                                                                                                    | 樂樂棒球36班(一) | 詳細資訊     | 陳秉宏  | 3,4,5,6  | 16:00-18:00 | 1796 | 0    | <b>22</b> /22 | ④ 附件 | 密碼:  | 請輸入密碼 |  |  |

| 確定幹 | 【名  | 羽球 (一)    | 詳細資訊 | 許鴻文     | 2,3,4,5,6 | 16:00-18:00 | 2449 | 0 | <b>15</b> /15 | ●附件  |
|-----|-----|-----------|------|---------|-----------|-------------|------|---|---------------|------|
| 確定韩 | 【名  | 籃球基礎班     | 詳細資訊 | 蕭倍元     | 3,4,5,6   | 16:00-18:00 | 2449 | 1 | <b>14</b> /15 | ● 附件 |
| 確定報 | [[名 | 直笛團初中階(一) | 詳細資訊 | 曾瑞玲     | 1,2,3     | 16:00-18:00 | 4167 | 3 | <b>7</b> /10  | ● 附件 |
| 確定報 | 間省  | 書法初階      | 詳細資訊 | 趙佩君、殷乃仁 | 2,3,4,5,6 | 16:00-18:00 | 3044 | 4 | <b>16</b> /20 | ● 附件 |
| 確定報 | 韬   | 兒童瑜珈一年級班  | 詳細資訊 | 羅文惠     | 1         | 16:00-18:00 | 3182 | 2 | <b>13</b> /15 | ● 附件 |

| 教師登入 | 學生/家長登入 |  |
|------|---------|--|
|      |         |  |

×

#### 

ecampus.com.tw 顯示

報名成功

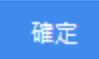

## 【繳費流程】

1. 點選上方「繳費單下載」, 接著點選其中「社團/學藝班」。

| <i>臺北市大安區建安國民小學 課後學習報名暨繳費系統</i><br>1. |                                               |      |          |  |  |  |  |  |  |  |
|---------------------------------------|-----------------------------------------------|------|----------|--|--|--|--|--|--|--|
| 首頁 報名追蹤→ 繳費單                          | 下載▼ 繳費單紀錄                                     |      | 學生 😳 더登出 |  |  |  |  |  |  |  |
| 2.<br>社團/<br>課後/<br>其他/               | 學藝班<br><sup>集碩此</sup><br>街動<br>取新公告<br>【活動報名】 |      |          |  |  |  |  |  |  |  |
|                                       | 公告日期                                          | 公告標題 |          |  |  |  |  |  |  |  |

#### 2. 勾選欲報名的社團,最後點選「下載繳費單」。達最低開班人數即可下載列印繳費單。

|    |       |        |       | 臺北市大安區建安國民小學課後學習報名暨繳費系統 |   |
|----|-------|--------|-------|-------------------------|---|
| 首頁 | 報名追蹤▼ | 繳費單下載▪ | 繳費單紀錄 | 學生                      | 出 |

#### 社團活動繳費

| 2  | 勾選項目<br>不要上的課程,請取消勾選 | 報名階段 | 課程名稱 | 上課日期                  | 上課星期     | 上課時段          | 上課費用 | 繳費狀態 |
|----|----------------------|------|------|-----------------------|----------|---------------|------|------|
| ٠. | 2                    | =    | 跆拳道  | 2020/2/11 - 2020/6/26 | =        | 16:00 - 18:00 | 7246 | 未繳費  |
|    | 8                    | =    | 午餐班  | 2020/2/11 - 2020/6/26 | Ξ        | 12:00 - 14:00 | 1117 | 未繳費  |
|    | 8                    | =    | 兒童街舞 | 2020/2/11 - 2020/6/26 | 四        | 16:00 - 18:00 | 3120 | 未繳費  |
|    | <b>ビ</b> 完成繳費        | _    | 跆拳道  | 2020/2/11 - 2020/6/26 | <b>—</b> | 16:00 - 18:00 | 7246 | 已繳費  |
|    | 已完成繳費                | _    | 兒童街舞 | 2020/2/11 - 2020/6/26 | 四        | 16:00 - 18:00 | 3120 | 已繳費  |

備註1: 若您已完成繳費,請保留收據至開學,作為備查。銀行完成沖帳作業需7-10個工作天,報名網站需屆時才能更新繳費狀態,請您放心,第二階段報名的名額也將在沖帳完後公布可報名的名額,謝謝大家配合。備註2: 下載繳費單後,該筆繳費單也同時存在繳費單紀錄

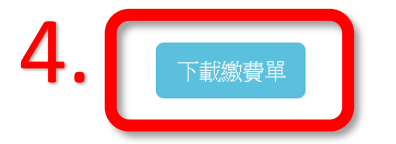

3. 將繳費單列印出來後繳費,繳費完成後才表示課後社團報名成功!繳費單可至便利超商、銀行臨櫃、ATM 繳費

△期限內未完成繳費者視同報名失敗,名額釋放至下一階段報名。

### ★若有任何問題,可致電建在國小學務處 訓育組 2707-7119 #811★